# ้คู่มือการใช้แอพพลิเคชัน Reach Book

### 1. การเปิดใช้งานแอพพลิเคชัน Reach Book

เมื่อติดตั้งแอพลิเคชัน Reach Book เรียบร้อย บนหน้าจะแสดงไอคอน Reach Book ขึ้นมา ซึ่งสามารถเข้าใช้งานแอ พลิเคชันได้โดยการกดที่ไอคอน ดังรูปที่ 1

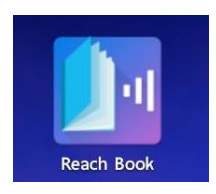

รูปที่ 1 แสดงไอคอนแอพลิเคชัน Reach Book

# 2. หน้าชั้นหนังสือ

เมื่อเปิดแอพพลิเคชัน Reach Book หน้าจอจะแสดงหน้าต่างการใช้งานแอพพลิเคชัน ดังรูปที่ 2 ประกอบไปด้วย หน้าต่างชั้นหนังสือ และแถบเครื่องมือด้านบน

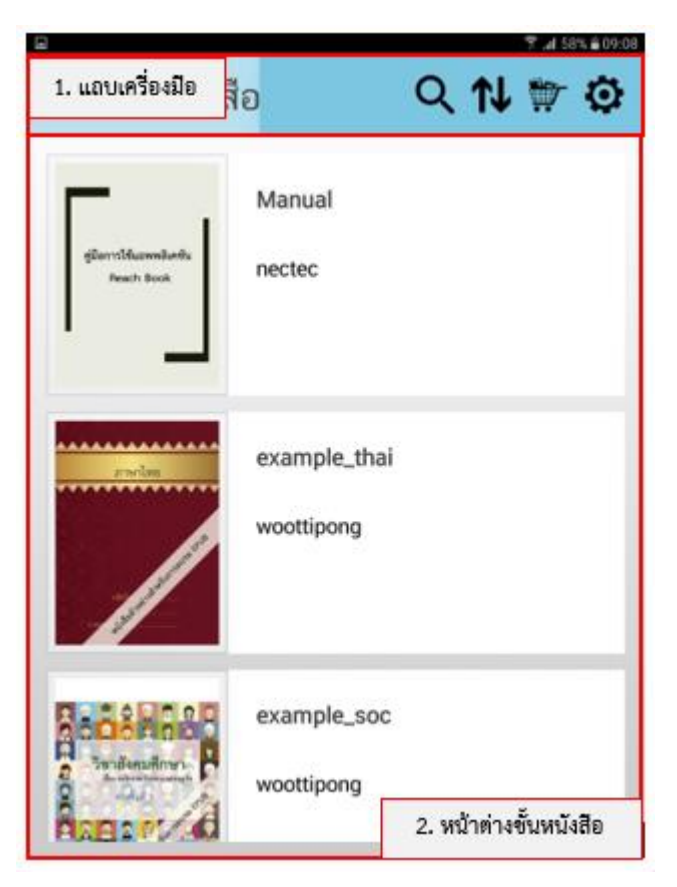

รูปที่ 2 แสดงหน้าต่างส่วนการใช้งานแอพพลิเคชัน

หน้าต่างชั้นหนังสือจะแสดงรายการหนังสือที่มีอยู่ในแอพพลิเคชัน โดยผู้ใช้สามารถใช้แถบเครื่องมือในการค้นหา หนังสือเล่มที่ต้องการ หรือเรียงลำดับหนังสือตามที่ต้องการได้

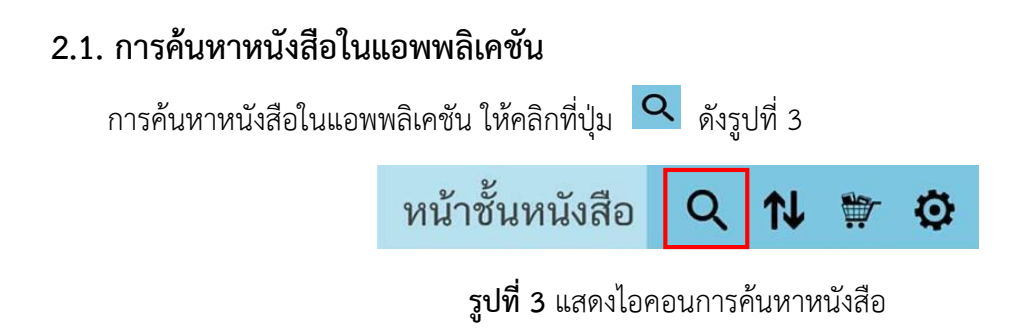

หลังจากนั้นให้กรอกชื่อหนังสือ หรือชื่อผู้แต่ง ที่ต้องการค้นหาและกดปุ่ม "ค้นหา" ดังรูปที่ 4 ยกตัวอย่างระบุคำ ค้นหา "thai" แอพลิเคชันจะแสดงผลลัพธ์ชื่อหนังสือที่มีคำตามที่ค้นหา

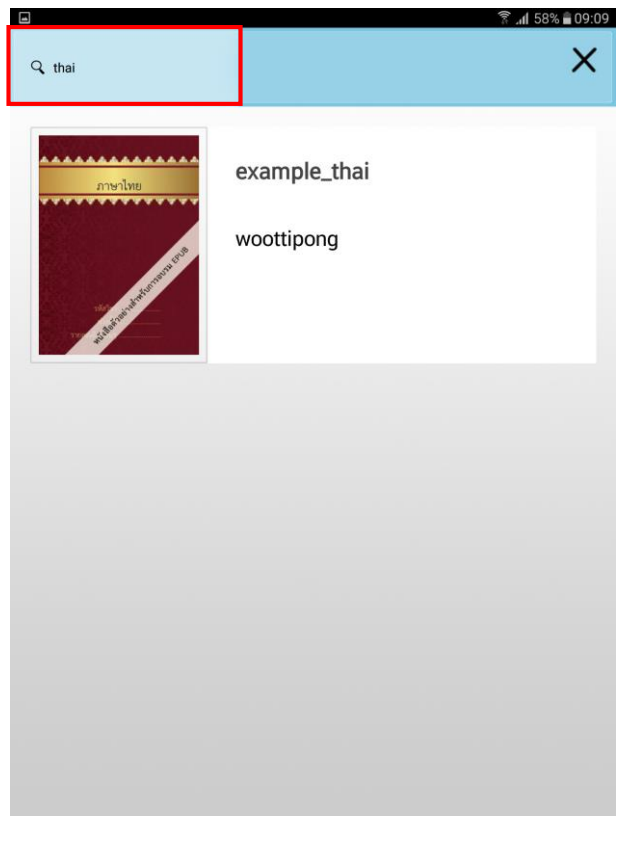

รูปที่ 4 แสดงผลลัพธ์การค้นหาหนังสือ

### 2.2 การจัดเรียงหนังสือ

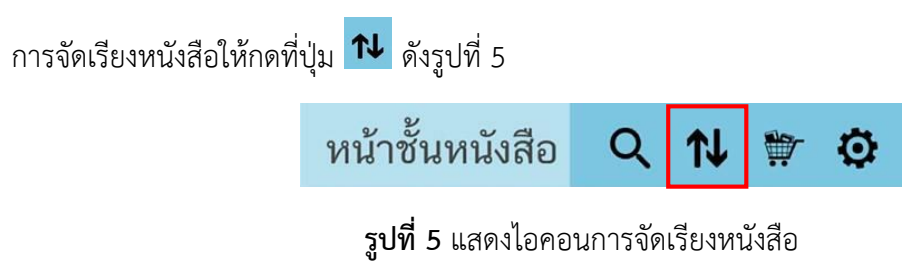

โดยจะสามารถจัดเรียงหนังสือได้ 3 แบบ คือ เรียงตามชื่อเรื่อง เรียงตามชื่อผู้แต่ง และเรียงตามการอ่านครั้งล่าสุด แสดงดังรูปที่ 6

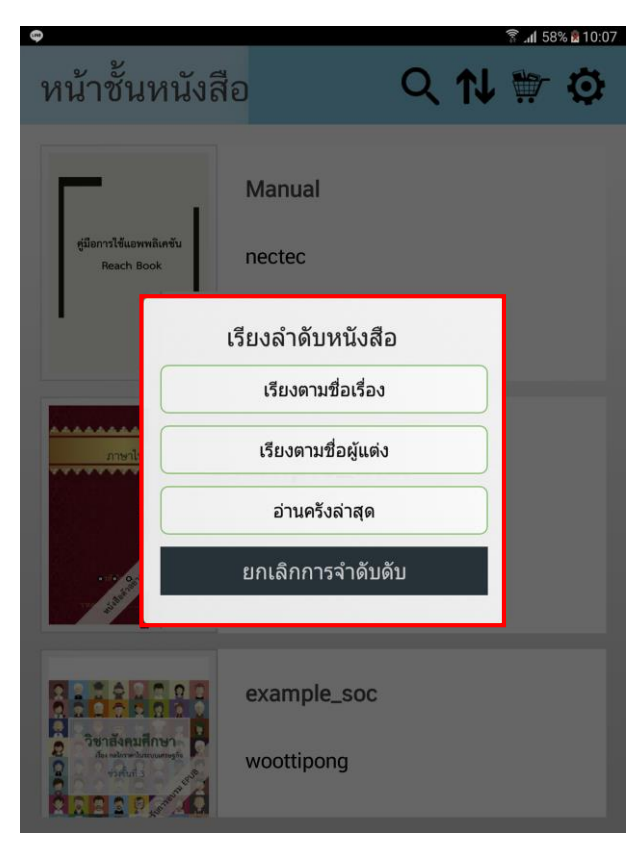

รูปที่ 6 แสดงหน้าต่างการเรียงหนังสือ

# 3. การดาวน์โหลดหนังสือ

### 3.1 การเข้าร้านหนังสือออนไลน์

ผู้ใช้สามารถเลือกดาวน์โหลดหนังสือเพิ่มเติมได้จากร้านหนังสือออนไลน์ ที่เชื่อมโยงอยู่กับแอพพลิเคชัน Reach

Bookการเข้าร้านค้าให้กดที่ปุ่ม 📅 เพื่อเข้าสู่ร้านค้า ดังรูปที่ 7

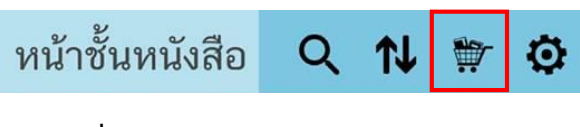

| <b>รูปที่ 7</b> แสดงไอคอนการช | จัดเรื | รี่ยงหนัง | าสือ |
|-------------------------------|--------|-----------|------|
|-------------------------------|--------|-----------|------|

เมื่อเข้าสู่ร้านค้าหนังสือออนไลน์ แอพลิเคชันจะแสดงประเภทของหนังสือทั้งหมด ดังรูปที่ 8

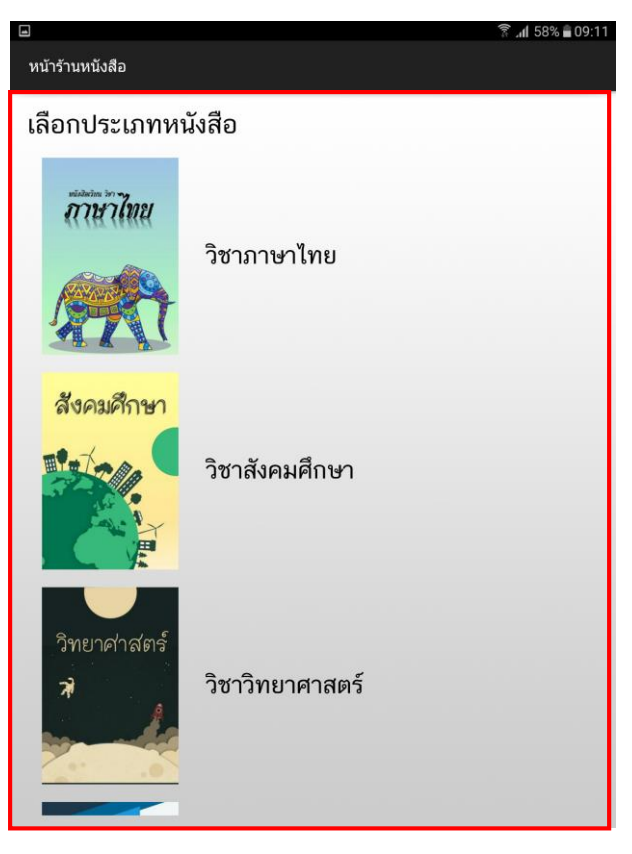

**รูปที่ 8** แสดงหน้าร้านค้า

#### 3.2 การดาวน์โหลดหนังสือ

การดาวน์โหลดหนังสือให้เลือกที่ประเภทหนังสือที่ต้องการ ยกตัวอย่าง เช่น เลือกประเภทหนังสือ "วิชา วิทยาศาสตร์" แอพลิเคชันจะแสดงหนังสือที่มีทั้งหมดในประเภทหนังสือวิชาวิทยาศาสตร์ ดังรูปที่ 9

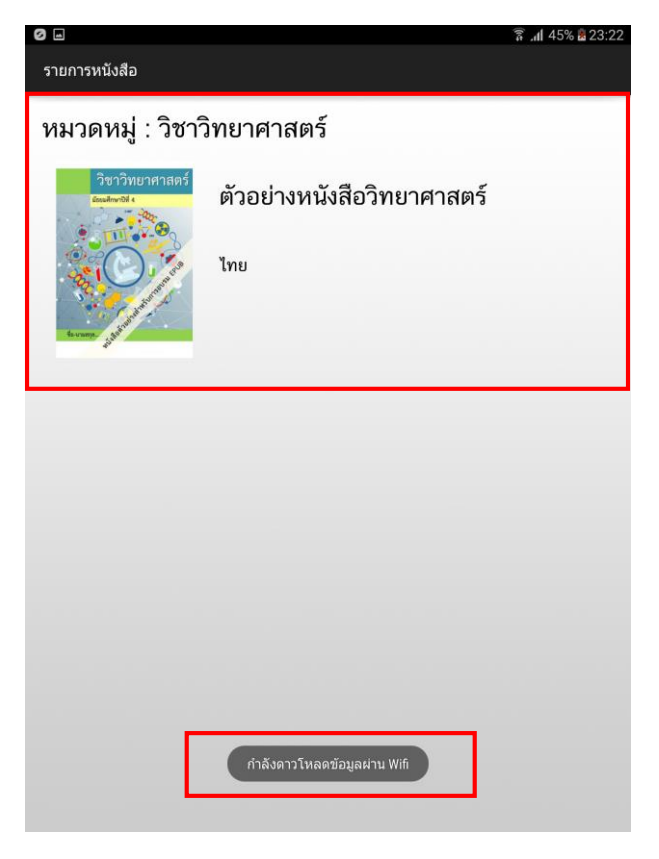

**รูปที่ 9** แสดงหนังสือตามประเภทที่เลือก

และแอพลิเคชันจะแจ้งเตือนถึงประเภทของการเรียกใช้ข้อมูล ยกตัวอย่างดังรูปที่ 9 แอพลิเคชันจะแจ้งเตือนว่า "กำลังดาวน์โหลดข้อมูลผ่าน Wifi"

### 3.3 เลือกหนังสือที่ต้องการดาวน์โหลด

เลือกหนังสือที่ต้องการดาวน์โหลด โดยกดบริเวณหนังสือ แอพลิเคชันจะแสดงข้อมูลหนังสือและปุ่มดาวน์โหลด หนังสือ ดังรูปที่ 10

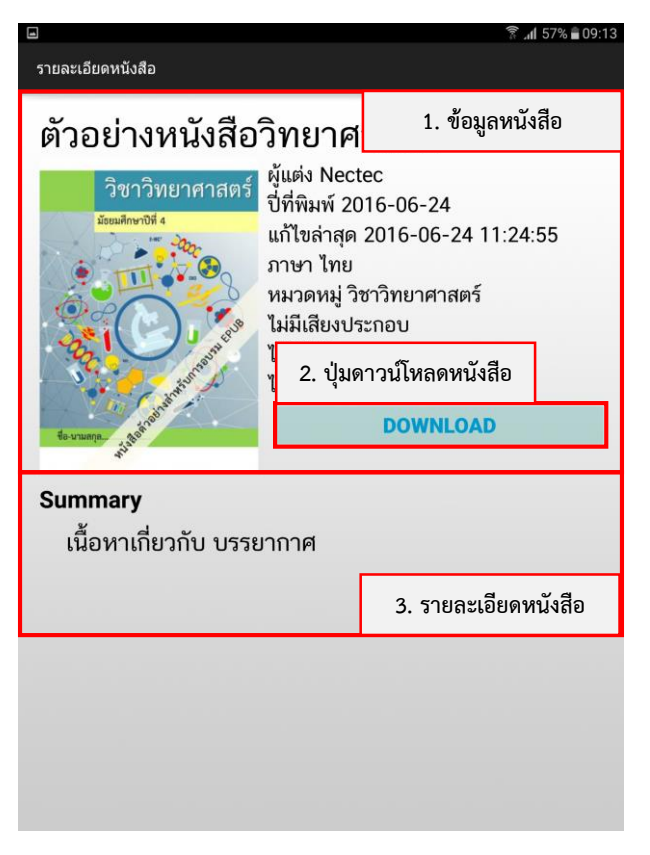

# **รูปที่ 10** แสดงข้อมูลของหนังสือ

กดปุ่ม **DOWNLOAD** เพื่อดาวน์โหลดหนังสือ แอพลิเคชันจะแสดงไดอะล็อคแจ้งเตือนบน หน้าจอว่ากำลังดาวน์โหลดหนังสือ ดังรูปที่ 11 และจะแสดงหนังสือที่ดาวน์โหลดเสร็จแล้วในตำแหน่งเล่มสุดท้าย

| ด้วอย่างหนังสือวิทยาศาสตร์ | ตัวอย่างหนังสือวิทยาศาสตร์ |
|----------------------------|----------------------------|
|                            | Nectec                     |
| Nectec                     |                            |
|                            |                            |
|                            |                            |
|                            |                            |

รูปที่ 11 แสดงข้อมูลของหนังสือ

# 4. การตั้งค่าแอพลิเคชัน

การตั้งค่าแอพลิเคชันให้กดที่ปุ่ม 🧟 เพื่อเข้าสู่หน้าตั้งค่าแอพลิเคชัน ดังรูปที่ 12

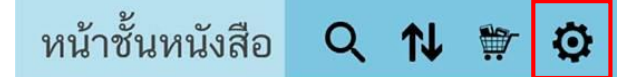

รูปที่ 13 แสดงไอคอนการตั้งค่าแอพลิเคชัน

# โดยสามารถตั้งค่าแอพลิเคชั้นได้ ดังต่อไปนี้

#### 4.1 หมวดหนังสือ

- แสดงหน้าคู่มือแสดงผลแนวนอน

สามารถเลือกแสดงผลหนังสือเป็นหน้าคู่ เมื่อหันอุปกรณ์มือถือหรือแท็ปเล็ตในแนวนอน

- กำหนดสีกระดาษ

มีให้เลือก 3 สี

- การคลื่อนไหวเมื่อเปลี่ยนหน้า

สามารถเลือกลักษณะการพลิกหน้าหนังสือได้ 3 แบบ

(แสดงในรูปที่ 13)

#### 4.2 หมวดร้านค้า

สามารถเลือกแสดงหน้าปกหนังสือหรือไม่แสดงหน้าปกหนังสือในร้านค้าหนังสือออนไลน์ได้ การเลือกไม่แสดง หน้าปกหนังสือจะช่วยให้ดึงข้อมูลจากร้านหนังสือได้เร็วขึ้น ในกรณีที่อินเตอร์เน็ตความเร็วไม่มาก (แสดงในรูปที่ 13)

#### 4.3 หมวดข้อมูลระบบ

แสดงข้อมูลของระบบ (แสดงในรูปที่ 13)

| การดั้งค่า                                                    |              |                       |
|---------------------------------------------------------------|--------------|-----------------------|
| หนังสือ                                                       |              |                       |
| แสดงหน้าคู่เมื่อแสดงผลในแน<br>กำหนดสีกระดาษ                   | วนอน         |                       |
| อระเครื่องปัญญานี้อนได้แบบข้อ                                 |              | 1. ตั้งค่าหน้าหนังสือ |
| การเคลอน เหวเมอเบลยับหนา<br>) บิด<br>) สไลด์<br>(● ม้วนกระดาษ |              |                       |
| ร้านค้า                                                       | 2. ตั้งค่าก  | ารแสดงหน้าปกหนังสือ   |
| แสดงภาพปกหนังสือ<br>๏ แสดง<br>◯ ไม่แสดง                       |              |                       |
| รະນນ                                                          |              | 3. ข้อมูลแอพลิเคชัน   |
| ReachBook (Version 0.3.0)<br>ศูนย์เทคโนโลยีอิเล็กทรอนิกส์     | และคอมพิวเตอ | าร์แห่งชาติ (Nectec)  |
|                                                               |              |                       |
|                                                               |              |                       |
|                                                               |              |                       |

**รูปที่ 13** แสดงการตั้งค่า(1)

# 5. เปิดหนังสือ - ลบหนังสือ

การเปิดหนังสือและลบหหนังสือสามารถทำได้โดยกดทบริเวณหนังสือเลือกค้างไว้ประมาณ 2 วินาที หลังจากนั้นจะ ปรากฏหน้าต่างจัดการหนังสือ ดังรูปที่ 14 โดยมีรายละเอียดดังนี้

1. กด "Open" เพื่อเปิดหนังสือ

2. กด "Delete" เพื่อลบหนังสือ

<u>\*การเปิดหนังสือสามารถทำได้ด้วยการแตะที่เล่มหนังสือในหน้าชั้นหนังสือด้วยเช่นกัน</u>

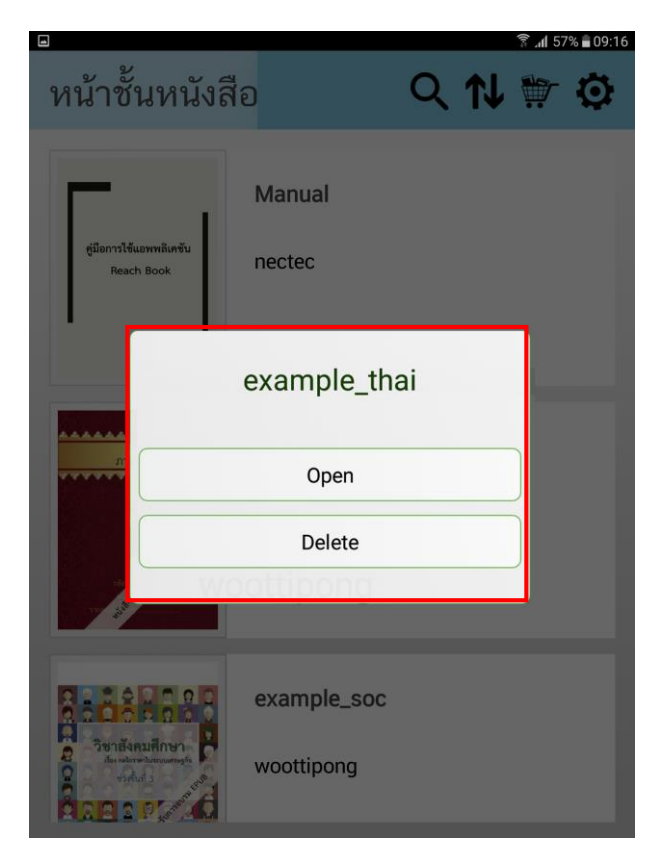

รูปที่ 14 แสดงการจัดการหนังสือ

# 6.จัดการหน้าหนังสือ

ภายในหน้าหนังสือจะมีส่วนประกอบ ดังนี้

- สารบัญ
- ปรับขนาดตัวอักษร
- ค้นหา
- เนื้อหาของหนังสือ

ดังแสดงในรูปที่ 15

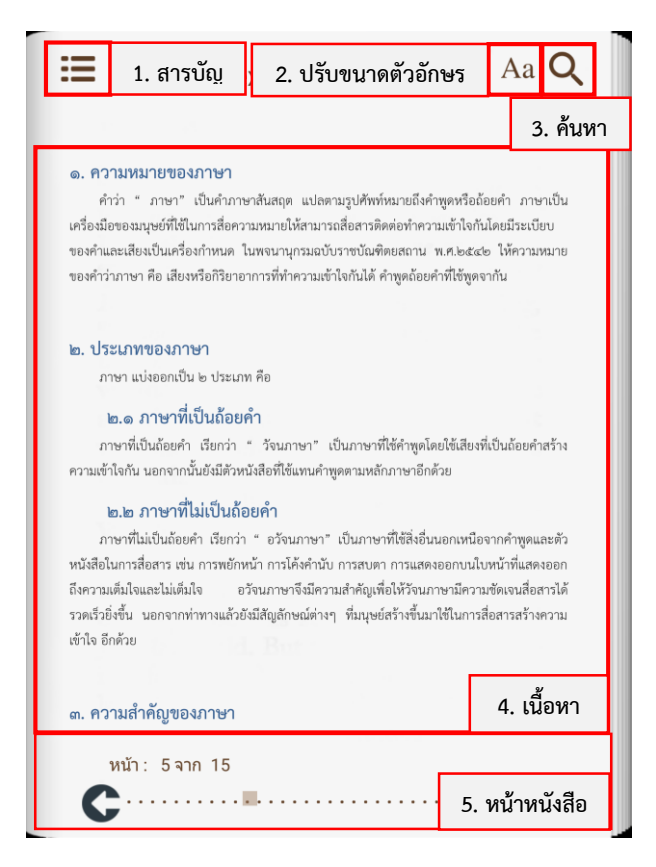

**รูปที่ 15** แสดงหน้าหนังสือ

# 6.1 การเปิดหน้าสารบัญ

| การเปิดหน้าสารบัญให้เลือก 🗮 จะแสดงดังรูปที่ 16 |              |                                                      |        |  |
|------------------------------------------------|--------------|------------------------------------------------------|--------|--|
|                                                | ≣            | example_thai                                         |        |  |
|                                                |              |                                                      | สารบัญ |  |
|                                                | ความ<br>pref | มรู้ทั่วไปเกี่ยวกับหลักภาษา<br>face - it is modified |        |  |
|                                                | ด. ค<br>๒. ป | วามหมายของภาษา<br> ระเภทของภาษา                      |        |  |
|                                                | ຍ.໑<br>໑.໑   | ภาษาที่เป็นถ้อยคำ<br>ภาษาที่ไม่เป็นถ้อยคำ            |        |  |
|                                                | ଟ. ନ<br>໔. อ | เวามสำคัญของภาษา<br>เงค์ประกอบของภาษา<br>            |        |  |
|                                                | ໔.୭<br>໔.୭   | เสียง<br>พยางค์และคำ                                 |        |  |
|                                                | ໔.୩<br>໔.໔   | ประโยค<br>ความหมาย                                   |        |  |
|                                                | డ. నే        | ์กษณะสำคัญของภาษาไทย<br>^                            |        |  |

**รูปที่ 16** แสดงหน้าต่างสารบัญ

# 6.2 การปรับขนาดตัวอักษร

การปรับขนาดตัวอักษรและเปลี่ยนฟอนต์สามารถกดที่ปุ่ม 🗛 หลังจากนั้นจะมีหน้าต่างมาให้เลือกปรับความ สว่าง ขนาดตัวอักษร และฟอนต์ดังรูปที่ 17

| exa                                                                                                    | ample thai Aa Q                                                                                                    |
|----------------------------------------------------------------------------------------------------|----------------------------------------------------------------------------------------------------|
| 1. เพิ่ม-ลดแสงหน้าจอ                                                                                                    | · _ ]                                                                                                    |
| 2. เพิ่มฟอนต์หนังสือ                                                                                                    | A A Ju                                                                                                    |
| 3. เปลี่ยนฟอนต์หนังสือ                                                                                                    | Book Fonts                                                                                                    |
| <b>๒. ประเภทของภาษา</b><br>ภาษา แบ่งออกเป็น ๒                                                                                                    | Sans Serif                                                                                                    |
| <b>๒.๑ ภาษาที่เป็นถ้อยคำ</b><br>ภาษาที่เป็นถ้อยคำ เรียกว่า " วั<br>ความเข้าใจกัน นอกจากนั้นยังมีตัวหนังสีย                                                                                                    | งจนภาษา" เป็นภาษาที่ใช้คำพูดโดยใช้เสียงที่เป็นถ้อยคำสร้าง<br>อที่ใช้แทนคำพูดตามหลักภาษาอีกด้วย                                                                                                    |
| <b>๒.๒ ภาษาที่ไม่เป็นถ้อยค</b> ำ เรียกว่า * ถ<br>ภาษาที่ไม่เป็นด้อยคำ เรียกว่า * ถ<br>หนังสือในการสื่อสาร เช่น การพยักหน้า เ<br>ถึงความเต็มใจและไม่เต็มใจ อวัจนะ<br>รวดเร็วยิ่งขึ้น นอกจากทำทางแล้วยังมีสัญ<br>เข้าใจ อีกด้วย | ำ<br>อวัจนภาษา" เป็นภาษาที่ใช้สิ่งขึ้นนอกเหนือจากคำพูดและตัว<br>การได้งคำมับ การสบตา การแสดงออกบนไบหน้าที่แสดงออก<br>ภาษาจึงมีความสำคัญเพื่อให้วิจนภาษามีความขัดเจนสื่อสารได้<br>ญลักษณ์ต่างๆ ที่มนุษย์สร้างขึ้นมาใช้ในการสื่อสารสร้างความ |
| ๓. ความสำคัญของภาษา                                                                                                    |                                                                                                    |
| หน้า: 5 จาก 15<br>C                                                                                                    | C                                                                                                    |

รูปที่ 17 แสดงการปรับความสว่าง ขนาดตัวอักษร และเปลี่ยนฟอนต์

#### 6.4 การค้นหา

การค้นหาคำที่ต้องการในหนังสือ ให้กดที่ปุ่ม 🭳 หลังจากนั้นให้ระบุคำที่ต้องการค้นหา แล้วกดค้นหาจะได้ ผลลัพธ์ ดังรูปที่ 18

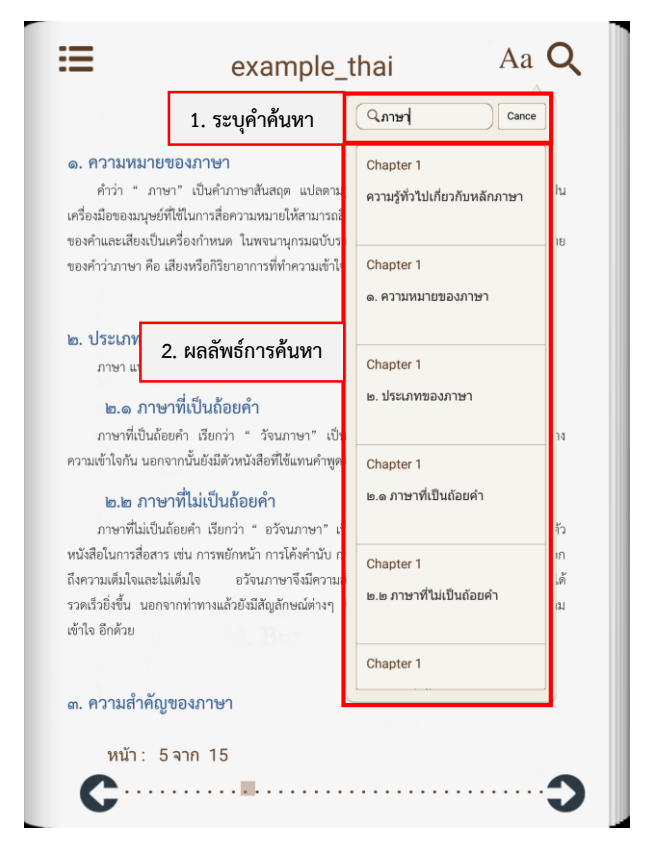

รูปที่ 18 แสดงผลลัพธ์การค้นหาคำศัพท์

### 6.5 การเปลี่ยนหน้า

- การเปลี่ยนหน้าหนังสือสามารถแบ่งออกได้เป้น 3 รูปแบบดังนี้
- 1. การเปลี่ยนกลับไปหน้าก่อนหน้า สามารถกดปุ่ม 🗲 หรือ "ปัดหน้าจอไปทางขวา"
- 2. การเปลี่ยนหน้าไปหน้าต่อไป สามารถกดปุ่ม 📀 หรือ "ปัดหน้าจอไปทางซ้าย"